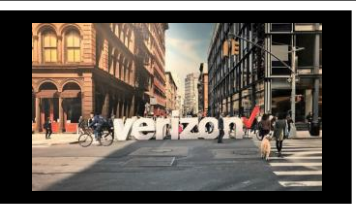

### Change Service Disconnect Order Job Aid

Removing service from Verizon's Network

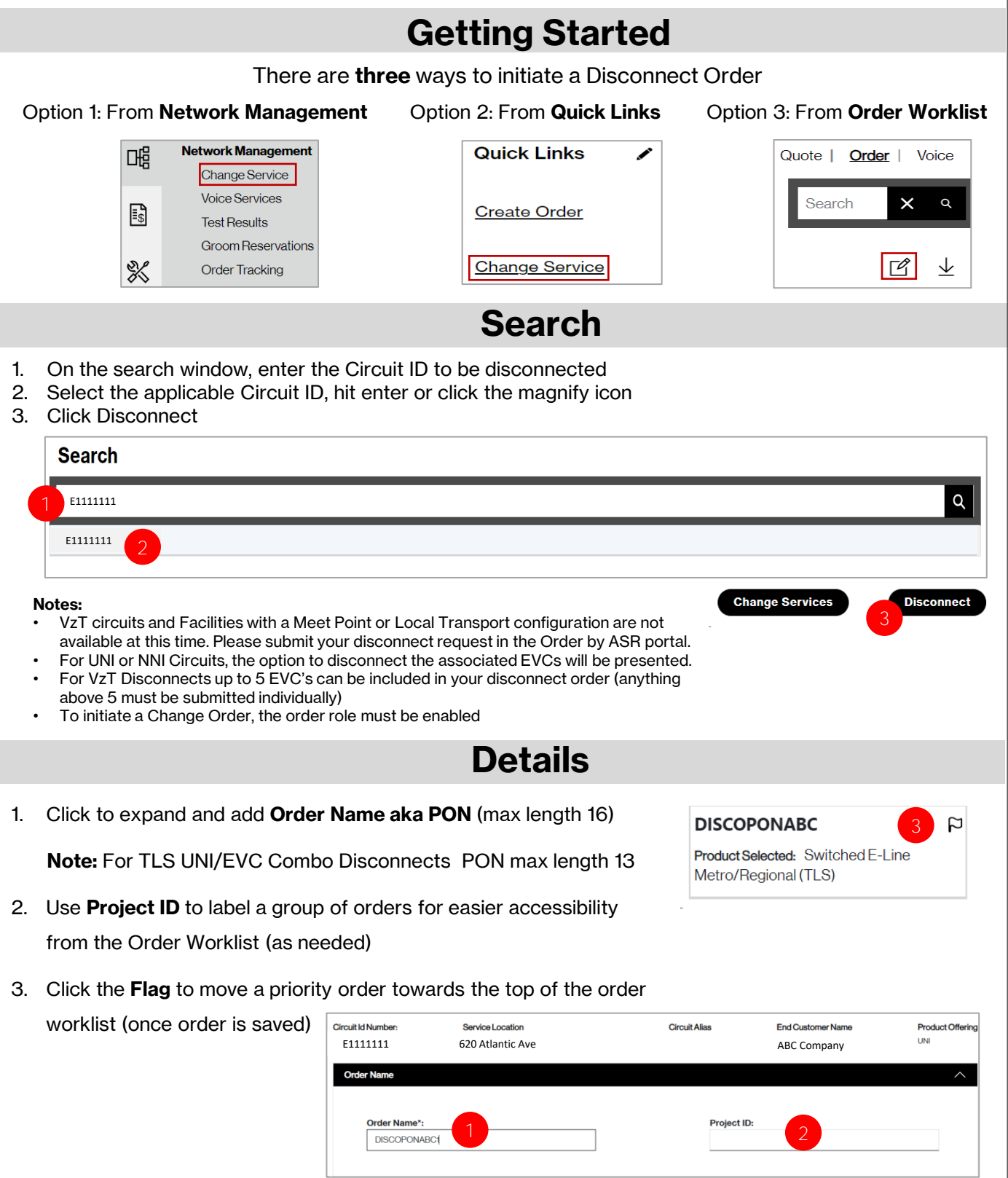

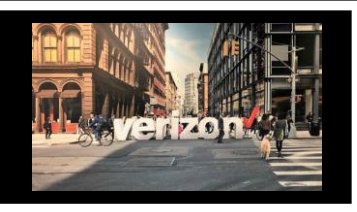

# Change Service Disconnect Order Job Aid

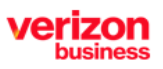

Removing service from Verizon's Network

# **Details Continued**

#### 4. Add Remarks

5. Include the **RPON (Related Order Number)** only if you need to relate a pending Install PON for coordinated implementation.

**Note:** It is not advisable to enter arbitrary information (a completed PON) in the RPON (Related Order Number) field

| Remarks                                                                         |                                                                                                    |  |  |  |  |  |  |  |  |
|---------------------------------------------------------------------------------|----------------------------------------------------------------------------------------------------|--|--|--|--|--|--|--|--|
| Related Order Number (RPON):                                                    |                                                                                                    |  |  |  |  |  |  |  |  |
| ick <b>Next</b>                                                                 | Back Next                                                                                                    |  |  |  |  |  |  |  |  |
|                                                                                 | Contacts                                                                                                    |  |  |  |  |  |  |  |  |
| <ul><li>Provide the following details:</li><li>Implementation Contact</li></ul> | Contact Details Requestor Contact:                                                                                                    |  |  |  |  |  |  |  |  |
| <ul><li>Design Contact</li><li>End Customer (Local Contact)</li></ul>           | Implementation Contact:       **General Example**         Nam       Required         Email:       Required         Design Contact:       Phone: |  |  |  |  |  |  |  |  |
| Alternate Local Contact<br>Click <b>Next</b>                                    |                                                                                                    |  |  |  |  |  |  |  |  |
|                                                                                 | Email: Required Phone: Required                                                                                                    |  |  |  |  |  |  |  |  |
|                                                                                 | End Customer (Local Contact): Nam Required                                                                                                    |  |  |  |  |  |  |  |  |
|                                                                                 | Alternate Local Contact:                                                                                                    |  |  |  |  |  |  |  |  |

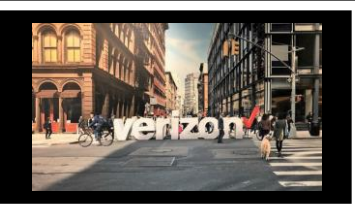

### Change Service Disconnect Order Job Aid

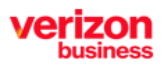

Removing service from Verizon's Network

# Delivery

- 1. Click the appropriate Month
- 2. Select the Requested Due Date (first bolded date)
- 3. The use of the "Early Acceptance" field when issuing a disconnect order is not applicable

| Clic                                                                                                    | k Next                     | Scheduling Delivery                                     |                     |         |                     |                      |         |            |                       |           |             |
|----------------------------------------------------------------------------------------------------|----------------------------|---------------------------------------------------------|---------------------|---------|---------------------|----------------------|---------|------------|-----------------------|-----------|-------------|
|                                                                                                    |                            | Calendar                                                | Requested Due Date  | •       | _                   |                      |         |            |                       |           |             |
|                                                                                                    |                            |                                                         |                     | NOV 20  | )23 •               | 1                    |         |            | <                     | >         |             |
|                                                                                                    |                            | Today                                                   |                     | S       | м                   | т                    | W       | т          | F                     | s         |             |
|                                                                                                    |                            | 09                                                      |                     | NOV     |                     |                      | 1       | 2          | 3                     | 2         |             |
|                                                                                                    |                            | Thursday                                                |                     | 5       | 6                   | 7                    | 8       | 9          | 10                    | 2         |             |
|                                                                                                    |                            |                                                         |                     | 12      | 13                  | 14                   | 15      | 16         | 17                    | 18        |             |
|                                                                                                    |                            |                                                         |                     | 19      | 20                  | 21                   | 22      | 23         | 24                    | 25        |             |
|                                                                                                    |                            |                                                         |                     | 26      | 27                  | 28                   | 29      | 30         |                       |           |             |
|                                                                                                    |                            | 3                                                       |                     |         |                     |                      |         |            |                       |           |             |
|                                                                                                    |                            | Early Acceptance: YES NO                                |                     |         |                     |                      |         |            |                       |           |             |
|                                                                                                    |                            |                                                         |                     |         |                     |                      |         |            |                       |           |             |
|                                                                                                    |                            |                                                         |                     |         |                     |                      |         | $\bigcirc$ | Back                  | $\supset$ | Next        |
|                                                                                                    |                            |                                                         | Sumr                | na      | arv                 |                      |         |            |                       |           |             |
|                                                                                                    |                            |                                                         |                     |         |                     |                      |         |            |                       |           |             |
| Rev                                                                                                    | iew <b>Order Summary</b>   |                                                         |                     |         |                     |                      |         |            |                       |           |             |
| 1                                                                                                    | Click to <b>Save</b> Order | DISCOPONABC                                             | <b>P (1)</b>        |         | 2                   |                      |         |            | 3                     |           | 4           |
| ı.                                                                                                    | Click to Save Order        | Product Selected: Switched E-Line                       | Details             | C       | Contact             | s                    |         |            | Deliver               | y         | Summary     |
| 2.                                                                                                    | Download order             | Metro/Regional (TLS)                                    |                     |         |                     |                      |         |            |                       |           | ·           |
| 3.                                                                                                    | Click back to make         | Order Summary                                           |                     |         |                     |                      |         |            |                       |           | <u>ک</u> ک  |
|                                                                                                    |                            | Order Name: DIS                                         | COPONABC            | C       | ontacts:            |                      |         |            |                       |           |             |
| Clic                                                                                                    | k Submit                   | Activity: Dis<br>Circuit ID: E11                        | connect<br>11111    | ln<br>D | nplemen<br>esian Co | tation Co<br>ontact: | ontact: | :<br>1     | zfsdgfds<br>Fest Cont | act       |             |
|                                                                                                    |                            | Company: ABC                                            | Company             | R       | equeste             | d Due Da             | ate:    |            | 1/10/202              | 3         |             |
|                                                                                                    |                            | Early Acceptance: NO<br>Related Order Name (RPON): opti | ional field         | R       | emarks:             |                      |         |            | remarksis             | optiona   | al          |
| Addi                                                                                                    | itional Detail:            |                                                         |                     |         |                     |                      |         |            |                       |           |             |
| Use                                                                                                    | the following link to ma   | nage <u>Sups</u> & <u>Milest</u>                        | tones               |         |                     |                      |         | 3          | Bac                   | k )       | Save Submit |
|                                                                                                    |                            | Common Order Status                                     |                     |         |                     |                      |         |            |                       |           |             |
|                                                                                                    |                            | New- A new Quote wa                                     | s submitted to Orde | er      |                     |                      |         |            |                       |           |             |
|                                                                                                    |                            | Open- Order saved bu                                    | t not submitted for | proc    | essii               | ng                   |         |            |                       |           |             |
| In Progress- Order is being worked                                                                                        |                            |                                                         |                     |         |                     |                      |         |            |                       |           |             |
| Cancelled- Order has been cancelled                                                                                       |                            |                                                         |                     |         |                     |                      |         |            |                       |           |             |
| Error-An Order Error that requires attention<br><b>Completed</b> – The services are disconnected and the bill is complete |                            |                                                         |                     |         |                     |                      |         |            |                       |           |             |
|                                                                                                    |                            |                                                         |                     | Jau     |                     |                      | 5 0     |            |                       |           |             |